# **คู่มือระบบ** การให้บริการกองพัฒนา ยาแผนไทยและสมุนไพร

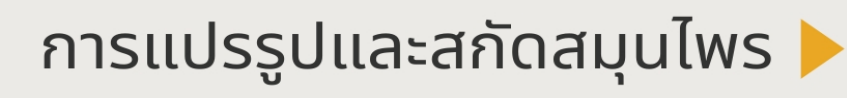

0

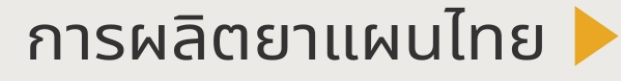

การตรวจวิเคราะห์ 🕨

การพัฒนาผลิตภัณฑ์และงานวิจัย ┝

การผลิตผลิตภัณฑ์สมุนไพร 🕨

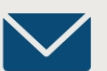

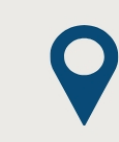

tdc.dtam.service@gmail.com

กองพัฒนายาแผนไทย และสมุนไพร

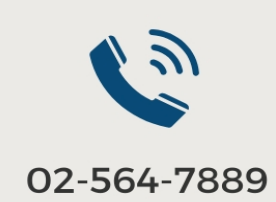

## เริ่มต้นการใช้งาน

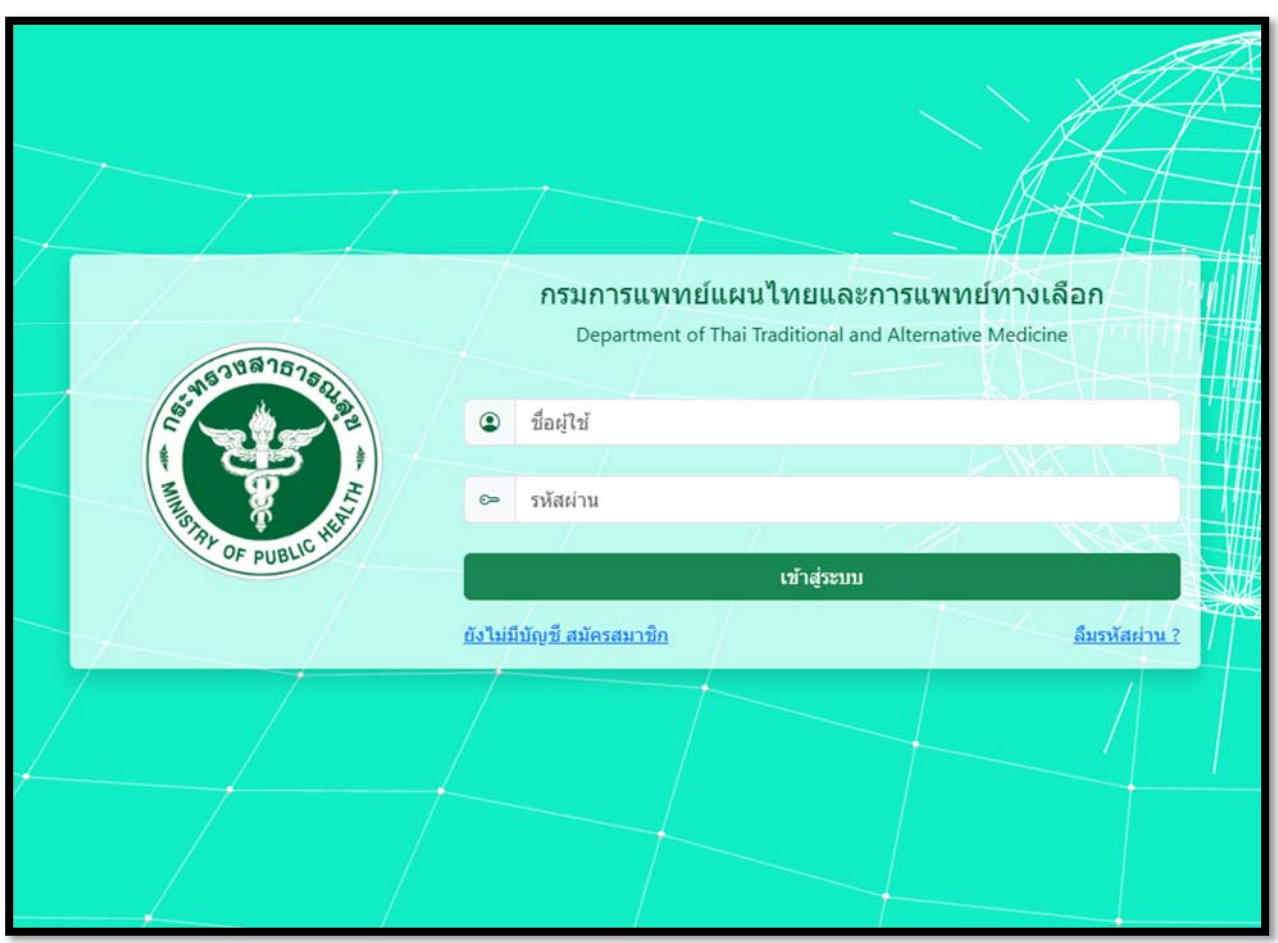

### เข้าไปที่เว็บไซต์

### https://api-tdc.dtam.moph.go.th/

จากนั้นคลิกที่ "ยังไม่มีบัญชี สมัครสมาชิก"

| สมัครสมาชิก                 | กรมการแพทย์แผนไทยและการแพทย์ทางเลือก |  |
|-----------------------------|--------------------------------------|--|
| เลขที่ประจำตัวผู้เสียภาษี   | คำนำหน้า                             |  |
| เลขที่ประจำตัวผู้เสียภาษี   | คำนำหน้า                             |  |
| ชื่อ                        | นามสกุล                              |  |
| ชื่อ                        | นามสกุล                              |  |
| เบอร์โทร                    | E-Mail                               |  |
| เบอร์โทร                    | E-Mail                               |  |
| Line ID                     | ಕೆಂಗ್ಡರ                              |  |
| Line ID                     | ชื่อผู้ใช้                           |  |
| รหัสผ่าน                    | ยืนยันรหัสผ่าน                       |  |
| รหัสผ่าน                    | ยืนยับรหัสผ่าน                       |  |
|                             | สมักรสมาชิก                          |  |
| ມີບັญชีอยู่ແລ້ວ ເບັາສູ່ระบบ |                                      |  |

จากนั้นจะมีหน้าต่างให้เข้าไปกรอกรายละเอียดต่างๆ ในการสมัครสมาชิก หลังจากที่ใส่ข้อมูล

ทุกอย่างลงไปเรียบร้อยแล้ว ให้คลิกที่ "สมัครสมาชิก"

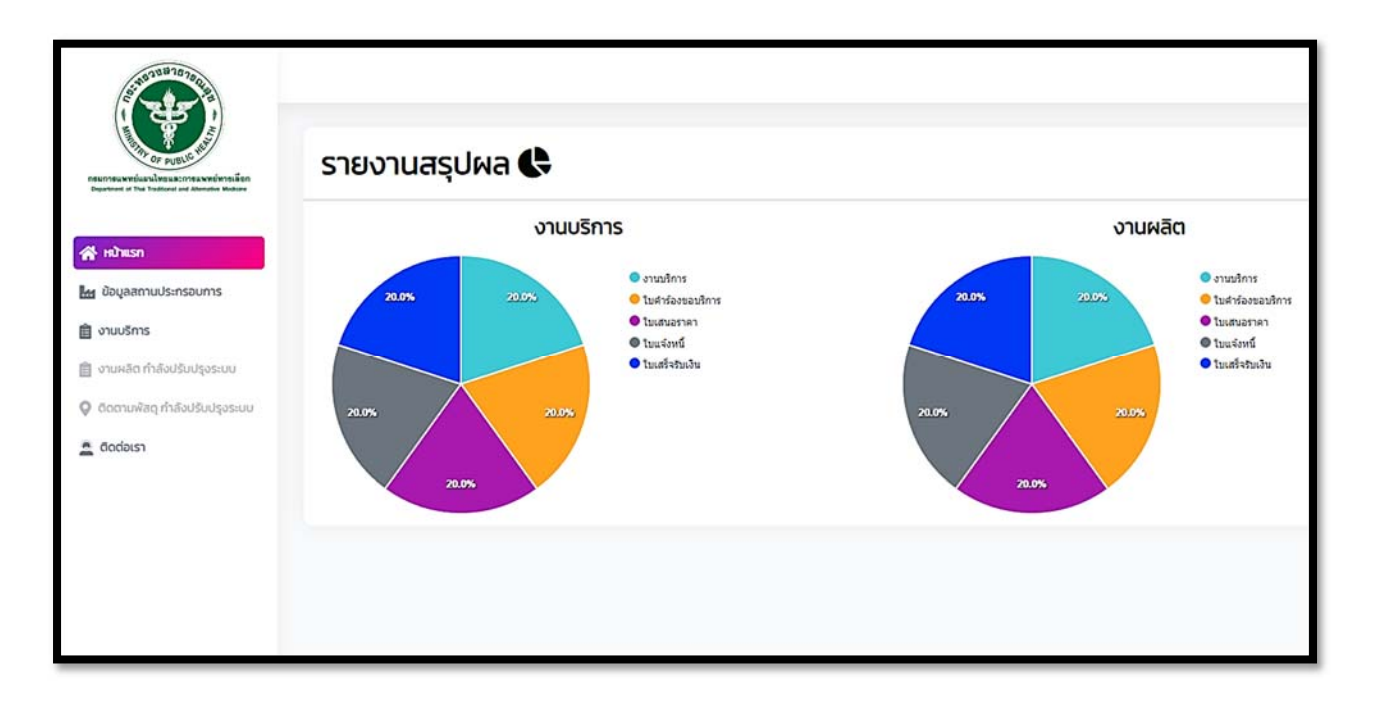

เมื่อเข้าระบบมาครั้งแรก ระบบจะส่ง link การยืนยันอีเมลไปที่อีเมลที่เราใช้สมัครสมาชิก ให้ไปที่อีเมลที่ใช้สมัคร

| สมัครสมาชิก กรมการแพทย์แ  | ผนไทยและการแพทย์ทางเลือก |
|---------------------------|--------------------------|
| เลขที่ประจำตัวผู้เสียภาษี | คำนำหน้า                 |
| เลขที่ประจำตัวผู้เสียภาษี | คำนำหน้า                 |
| ชื่อ                      | นามสกุล                  |
| ชื่อ                      | นามสกุล                  |
| เบอร์โทร                  | E-Mail                   |
| เบอร์โทร                  | E-Mail                   |
| Line ID                   | ชื่อผู้ใช้               |
| Line ID                   | ชื่อผู้ใช้               |
| รหัสผ่าน                  | ยืนยันรหัสผ่าน           |
| รหัสผ่าน                  | ยืนยันรหัสผ่าน           |
| สมัคร                     | เสมาชิก                  |
| มีบัญชีอยู่แ              | ลัว เข้าสู่ระบบ          |

จากนั้นจะมีหน้าต่างให้เข้าไปกรอกรายละเอียดต่างๆ ในการสมัครสมาชิก หลังจากที่ใส่ข้อมูล

### ทุกอย่างลงไปเรียบร้อยแล้ว ให้คลิกที่ "สมัครสมาชิก"

|                                                          | รายงานสรุปผล 😪 |                                                                             |             |                                                                                  |
|----------------------------------------------------------|----------------|-----------------------------------------------------------------------------|-------------|----------------------------------------------------------------------------------|
|                                                          | งาเ            | มบริการ                                                                     |             | งานผลิต                                                                          |
| <ul> <li>หมายรก</li> <li>มัยมูลสถานประกรอบการ</li> </ul> | 20.0% 20.0%    | <ul> <li>งานบริการ</li> <li>ใบสำร้องของริการ</li> <li>ใบสามอราคา</li> </ul> | 20.0% 20.0% | <ul> <li>งานบริการ</li> <li>ใบสาร้องขอบริการ</li> <li>ใบสารองของริการ</li> </ul> |
| อามาร์การ                                                |                | <ul><li>โบแจ้งหนี</li><li>โบแสร้งรับเงิน</li></ul>                          |             | <ul> <li>โบแจ้งหนี</li> <li>โบแสร้จริยเงิน</li> </ul>                            |
| 💡 ติดตามพัสดุ กำลังปรับปรุงระบบ                          | 20.0% 20.1     | ~                                                                           | 20.0%       | 20.0%                                                                            |
| 🚊 õodaist                                                | 20.0%          |                                                                             | 20.0%       |                                                                                  |
|                                                          |                |                                                                             |             |                                                                                  |
|                                                          |                |                                                                             |             |                                                                                  |
|                                                          |                |                                                                             |             |                                                                                  |

เมื่อเข้าระบบมาครั้งแรก ระบบจะส่ง link การยืนยันอีเมลไปที่อีเมลที่เราใช้สมัครสมาชิก

ให้ไปที่อีเมลที่ใช้สมัคร

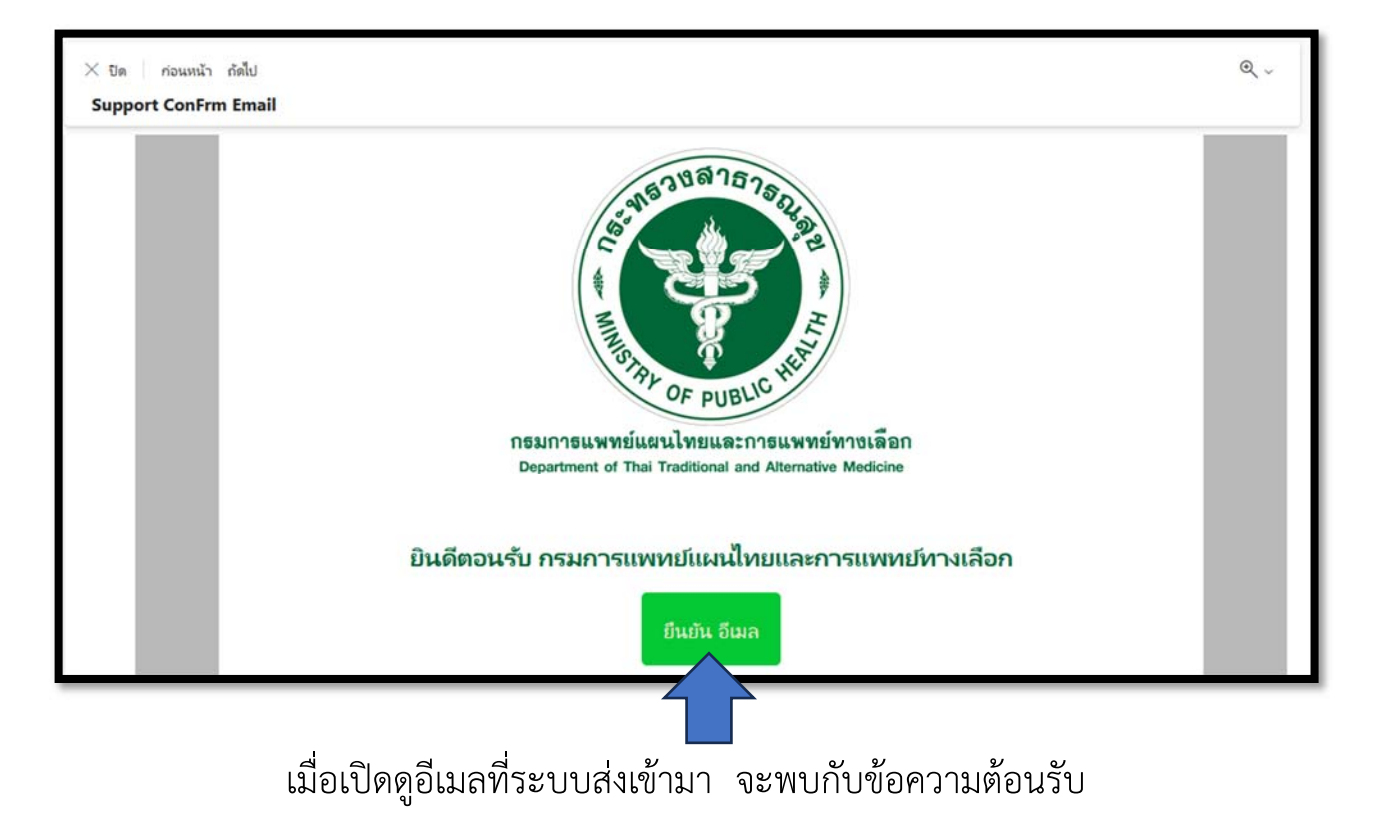

ให้เราคลิกที่ปุ่ม "ยืนยันอีเมล"

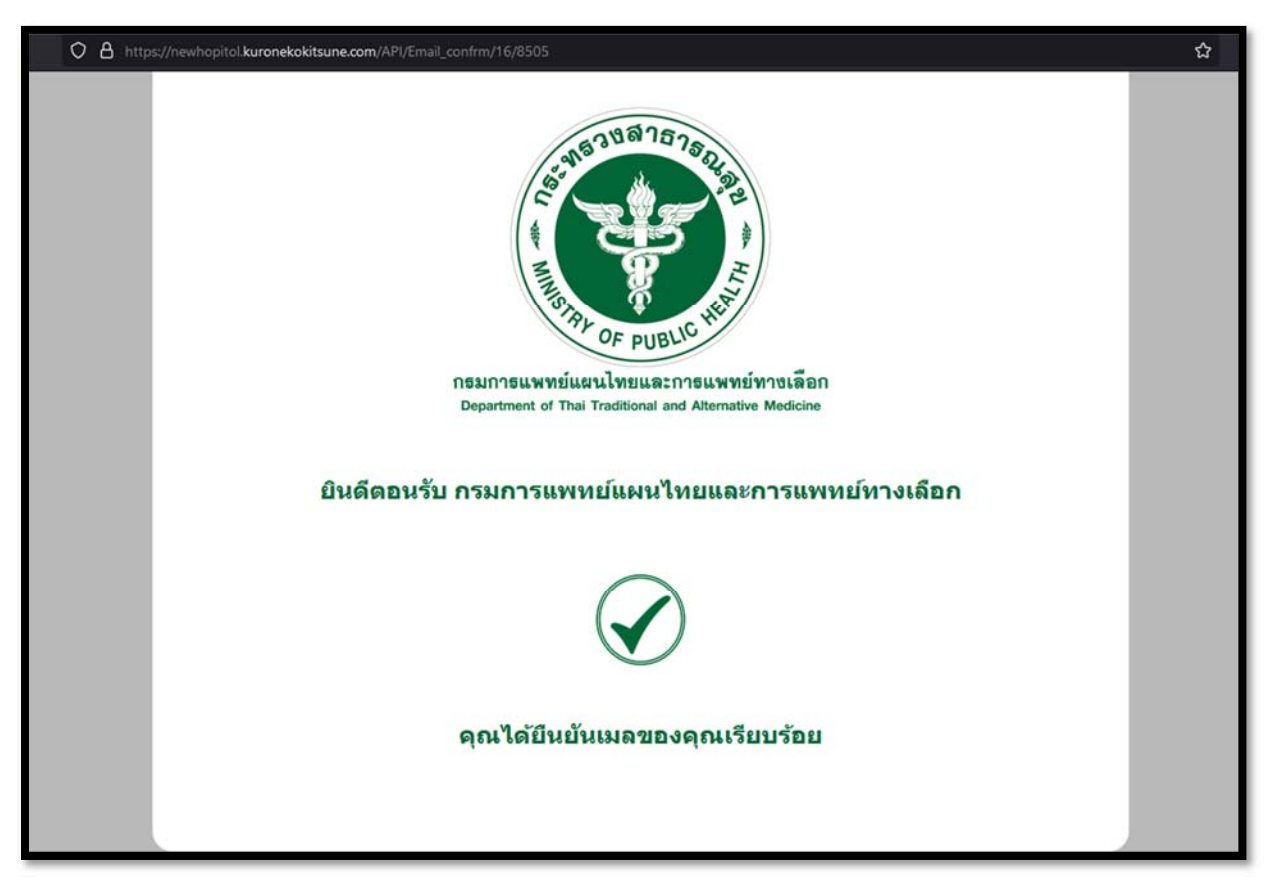

ระบบจะแจ้งอีกครั้ง เมื่อยืนยันอีเมลเรียบร้อย

| 101119111070000                                                       |                      |                     | réuemusnoums | 4 🧖                |
|-----------------------------------------------------------------------|----------------------|---------------------|--------------|--------------------|
| Page of the hadron of distance bidden                                 | ข้อมูลสถานประกรอบการ |                     |              |                    |
| 😤 หม้าแรก                                                             | Hana 10 × S10105     |                     |              | (พื่นสถานประกอบการ |
| 🖬 ข้อมูลสถานประกรอบการ                                                | N () Gendooru        | ຼ. ປະເທດປະທານ       | : wellns     | ะ เพิ่มเติม ะ      |
| 📋 งานผลิต กำลังเ มน                                                   | 1                    | หน่วยบริการของเอกชน | 0635982899   |                    |
| <ul> <li>อิดตามพัสดุ กำลังบริบารุงระบบ</li> <li>อิดต่ามเวล</li> </ul> | 2                    | หน่วยบริการของเอทชน | 0805133479   |                    |
| COUDS?                                                                | 3                    | หน่วยบริการของเอกชน | 0855039888   |                    |
|                                                                       | 4                    | หน่วยบริการของเอกชน | 02222223     | 0                  |

เมนูที่ 2 คือ "ข้อมูลสถานประกอบการ" ซึ่งจะต้องเพิ่มข้อมูลของสถานประกอบการที่สังกัด ในการขอรับบริการ ให้ทำการคลิกที่ "เพิ่มสถานประกอบการ"

| i-tdc.dtam. <b>moph.go.th</b> /Member/Operator |                             | ୍ <u>ୟ</u> ତ |
|------------------------------------------------|-----------------------------|--------------|
| เพิ่มสถานประกอบการ                             | ×                           |              |
| ชื่อหน่วยงาน *                                 | เลขที่ประจำตัวผู้เสียภาษี * |              |
| ชื่อหน่วยงาน                                   | เลขที่ประจำตัวผู้เสียภาษี   |              |
| เลือกประเภทของหน่วยงาน *                       |                             | -            |
| เลือกประเภทของหน่วยงาน                         | <b>•</b>                    | PUL          |
|                                                |                             |              |
| เลขที่ *                                       | อาคาร                       |              |
| เลขที่                                         | อาคาร                       |              |
| ห้องเลขที่                                     | ชั้น                        |              |
| ห้องเลขที่                                     | ชั้น                        |              |
|                                                |                             |              |
| หมู่บ้าน                                       | нијп                        |              |
| หมู่บ้าน                                       | หมู่ที่                     |              |
| ตรอก/ชอย                                       | ถมน                         |              |
| ตรอก/ชอย                                       | ถนน                         |              |

กรอกข้อมูลของสถานประกอบการให้เรียบร้อย

r

| รื่อหน่วยงาน *                            | เลขที่ประจำตัวผู้เสียภาษี *            |
|-------------------------------------------|----------------------------------------|
| บริษัท ทดสอบการใช้งาน จำกัด               | 12345678910                            |
| ลือกประเภทของหน่วยงาน *                   |                                        |
| หน่วยบริการของเอกชน                       | × •                                    |
| ลขที่ *                                   | อาคาร                                  |
| 1/1                                       | อาคาร 1                                |
| ้องเลขที่                                 | ชั้น                                   |
| 1112                                      | 6                                      |
| เมู่บ้าน                                  | หมู่ที่                                |
| ลัดดาแลนด์                                | 3                                      |
| รอก/ชอย                                   | ถนน                                    |
| ร่มเกล้า 7                                | พหลโยธิน                               |
| งหวัด *                                   | ວຳເກວ/ເขต *                            |
| กรุงเทพมหานคร × 🗸                         | เขตจตุจักร 🗸                           |
| าบล/แขวง *                                | รหัสไปรษณีย์ *                         |
| ลาดยาว 🗸                                  | 10900                                  |
| เอร์ส่วนตัว *                             | เบอร์โทร *                             |
| 12345678                                  | 12345678                               |
| -mail *                                   |                                        |
| todsorb@gmail.com                         |                                        |
| เพิ่มสถานเ                                | ประกอบการ                              |
| 🖵<br>ตัวอย่างการกรอกข้อมูล เพื่อเพิ่มสถาเ | ้<br>มประกอบการในระบบ เมื่อกรอกครบแล้ว |
| คลิกที่ป่า "เพิ่าเ                        | <u> สถาบประกอบการ"</u>                 |

|                             |                     |              | เพิ่มสถานประกอบกา |
|-----------------------------|---------------------|--------------|-------------------|
| สดง 10 🗸 รายการ             |                     | ค้นหา        |                   |
| ำดับ 😄 ชื่อหน่วยงาน         | 🚖 ประเภทหน่วยงาน    | ្នំ เบอร์โทร | ្ញុំ ເพິ່ນເຕັນ    |
| บริษัท ทดสอบการใช้งาน จำกัด | หน่วยบริการของเอกชน | 12345678     | 2                 |

เมื่อกรอกข้อมูลเสร็จแล้ว ข้อมูลของสถานประกอบการอยู่ในรายการ ซึ่งผู้ใช้งานสามารถเพิ่ม สถานประกอบการได้มากกว่า 1 แห่ง สำหรับใช้ในการออกใบเสร็จเป็นบริษัทหรือหน่วยงานต่างๆที่ ต้องการได้อย่างสะดวก

| An and a second second se | 🗎 งานบริการ                                                             |                                                | ¢                                              |
|----------------------------------------------------------------------------------------------------|-------------------------------------------------------------------------|------------------------------------------------|------------------------------------------------|
| 💣 หน้าแรก<br>🗽 ข้อมุลสถานประกรอบการ                                                                                                    | แสดง 10 🗸 รายการ<br>N เลยที่ก่านอ มีความประสงโดรดิมส์การ - ซึ่งหม่วยงาน | - amuboodu - Sufi -                            | ร้องขอรัมปรักรงามปรักร<br>ผู้เอก<br>เชิ่มดีน   |
| e onusine u                                                                                                    | 1 003 การแปรรุปและการสกัดสมุนไพร                                        | รอใบสร้องนี้ 2024-10-15                        | ในกำร้องขอ ไขเลขอรากา                          |
|                                                                                                    | 2 011 การตรวจวิเคราะห์<br>3 012 การตรวจวิเคราะห์                        | ในแร้งหมี 2024-10-16<br>รอโปสมธรรกา 2024-10-28 | ในกำร้องขอ ไขเสนอราคา ไขแจ้งหนี้<br>ในกำร้องขอ |
|                                                                                                    | 4 013 การตรวจวิเกราะห์<br>ทั้งหมด 4 รายการ                              | ส่งใบท่ำร้องขอรับบริการ 2024-10-28             | ໃນກຳຮ່ວນເອ                                     |

## การขอรับงานบริการ

การขอรับงานบริการ สามารถทำได้ที่เมนูที่ 3 "งานบริการ" เมื่อคลิกเข้าไปจะพบกับหน้าของ รายการคำร้องขอรับบริการ ซึ่งจะสรุปรวมคำร้องขอรับบริการของผู้ใช้ว่ามีกี่รายการ และแต่ละ รายการอยู่ในสถานะใด

| C    |     |             |          |     |
|------|-----|-------------|----------|-----|
|      | ร้อ | งขอรับบริกา | รงานบริก | าาร |
|      |     |             |          |     |
| AUHT |     |             |          |     |
|      | 4   | เพิ่มเติม   |          | -   |

คลิกที่ปุ่ม "ร้องขอรับบริการงานบริการ" เพื่อเข้าไปกรอกรายละเอียด

ของงานที่จะขอรับบริการ

|                                                                                              | ส่งกำร้องขอรับบริการ                                                                               |
|----------------------------------------------------------------------------------------------|----------------------------------------------------------------------------------------------------|
|                                                                                              | เพิ่มข้อมูลตัวอย่างยา                                                                              |
|                                                                                              | จึงขอรับบริการจากกองพัฒนายาแผนไทยและสมุนไพร ดังรายการต่อไปนี้                                      |
|                                                                                              | จานวน ฉบบ (ภาษา(ทย)                                                                                |
|                                                                                              | เลือกภาษา                                                                                          |
| ติดต่อเรา                                                                                    | การออกรายงานผล กรณีการตรวจวิเคราะห์ (หากต้องการเพิ่มมากกว่า 1 ฉบับ ฉนันต่อไปอัตราฉบับละ 1,000 บาท) |
| ติดตามพัสดุ กำลังปรับปรุงระบบ                                                                | เลือก ความประสงค์ขอรับบริการ                                                                       |
| งานผลิต ทำลังปรับปรุงระบบ                                                                    | มีความประสงค์ขอรับบริการ                                                                           |
| งานบริการ                                                                                    | เลือกหน่อยงาน                                                                                      |
| ขอมูลสถานบระทรอบการ                                                                          | เลือกหน่อยงาน                                                                                      |
| HUNUSN                                                                                       | กรอกใบคำร้องขอรับบริการ                                                                            |
|                                                                                              |                                                                                                    |
| ธมการแพทย์แมนไทยและการแพทย์พารเมือก<br>Japatnent of The Troditional and Alternative Medicine |                                                                                                    |
| BIR OF PUBLIC HE                                                                             | สิ่งวนแร้การ                                                                                       |
| l en l                                                                                       |                                                                                                    |

กรอกข้อมูลตามรายละเอียด และคลิก "ส่งคำร้องขอรับบริการ"

| Ê         | งานบริการ   |                          |                                          |            |            |                                  |
|-----------|-------------|--------------------------|------------------------------------------|------------|------------|----------------------------------|
|           |             |                          |                                          |            |            | ร้องของันบริการงาน               |
| 1800      | 10 🗸 stents |                          |                                          |            |            |                                  |
| N (       | uaufehua 🔅  | มีความประสงค์แอรับบริการ | ส์สหมวงงาน :                             | amuloquu 🔅 | : he       | ເສັບເດັບ                         |
| n         | 037         | การตรวจวังคราวที         | บริษัท วิสาหกิจชุมชนวรดีที่ ชลบุรี จำกัด | ใบแจ้งหนึ่ | 2025-02-10 | ในทำร้องขอ ในเสนอรากา ในแจ้งหนึ่ |
| 12        | 038         | การตรวจจัเคราะห์         | noaau                                    | ยกเล็ก     | 2025-02-10 | нина                             |
| 13        | 042         | การตรวจวังคราวพ์         | noaau                                    | ไปเสนอราหา | 2025-02-13 | ในทำร้องนอ ในเลนอราคา            |
| กั้งหมด ไ | รายการ      |                          |                                          |            |            |                                  |
|           |             |                          |                                          |            |            |                                  |

|    |                         |            | ร้องขอรับบริการงานบริการ         |
|----|-------------------------|------------|----------------------------------|
|    |                         |            | ค้นหา                            |
| ¢. | สถานะปัจจุบัน           | วันที่ 🗘   | เพิ่มเติม                        |
|    | รอใบแจ้งหนี้            | 2024-10-15 | ใบคำร้องขอ ใบเสนอราคา            |
|    | ใบแจ้งหนี้              | 2024-10-16 | ใบคำร้องขอ ใบเสนอราคา ใบแจ้งหนี้ |
|    | รอใบเสนอราคา            | 2024-10-28 | ใบคำร้องขอ                       |
|    | ส่งใบค่ำร้องขอรับบริการ | 2024-10-28 | ในคำร้องขอ                       |
|    |                         |            |                                  |

>> รอเจ้าหน้าที่ออกเอกสารใบเสนอราคา โดยตรวจสอบได้ที่หน้าสรุปรายการงานบริการ

|                                                                                                    | กรมการแพทย์แผนไทยและการแพทย์ทางเลือก                                                                                                    |                                                      |                            |                                                           | ในแสนอรอดอ      |
|----------------------------------------------------------------------------------------------------|----------------------------------------------------------------------------------------------------|------------------------------------------------------|----------------------------|-----------------------------------------------------------|-----------------|
| Baseline e fan fanline en Berner Baseli                                                                                                    | 117 อุทยานวิทยาศาสตร์แห่งประเทศไทย หน่วยปฏิบัติการ<br>จังหวัดปทุมธานี 12120 โทรศัพท์ (02) 564 7889 อีเมล po                                                                                                    | าี่ 1 ถนนพหลไยธิน ตำบลคล<br>a.tdc.cannabis.product@g | องหนึ่ง อำเภอค<br>mail.com | ลองหลวง                                                   |                 |
| iวยงานผู้รับบริการ : n<br>ขประจำตัวผู้เสียภาษี :<br>หยู่ : <b>เลขที่</b> ทดสอบ <b>อาค</b><br>พว <b>ัด</b> ทดสอบ <b>อำเภอ/</b><br>ผู้ประสารงาน : นาย วิ | าดสอบ<br>1234567891012<br>ลาร ทดสอบ <b>ห้องเลขที่</b> ทดสอบ ชั้น ทดสอบ หมู่ป้าน ทดสอบ หมู่ที่ r<br>เขต ทดสอบ <b>ต่าบล/แขวง</b> ทดสอบ รหัสไปรษณีย์ 10900<br>มีภูรย์ ยวงสะอาด - โทรศัพท์: -                                                                                                    | าดสอบ <b>ตรอก/ชอย</b> กดสอบ                          | <b>ถนน</b> ทดสอบ           | เลขที่เอกสาร : Q-LB0268035<br>วันที่ : 13 กุมภาพันธ์ 2568 |                 |
| งงพัฒนาแผนไทยและส                                                                                                    | สมุนไพร ขอส่งใบเสนอราคา ดังรายการต่อไปนี้                                                                                                    |                                                      |                            |                                                           |                 |
| ลำดับ                                                                                                    | รายการ                                                                                                    | จำนวน                                                | ни́зе                      | ราคา/หน่วย                                                | จำนวนเงิน (บาท) |
| 1                                                                                                    | ค่ามริการตรวจวิเคราะห์ถั่งเช่า ด้วย HPLC                                                                                                    |                                                      | ตัวอย่าง                   | 2,000                                                     | NaN             |
|                                                                                                    |                                                                                                    |                                                      |                            |                                                           |                 |
| ายเหตุ:<br>1. การชำระเงิน : <i>1</i><br>โอนเงินเ                                                                                                    | ( บาทถึวม )<br>กายใน 30 วัน นับจากวันที่ขอรับบริการ/ช่ำระเงินก่อนดำเนินการ<br>เข้าบัญชี                                                                                                    |                                                      | รวมเป็นสำม                 | วนเงิน                                                    | 0               |
| ายเหตุ:<br>1. การชำระเงิน : ภ<br>ไอนเงิน<br>ชื่อบัญชี<br>บัญชีย.<br>เลขที่ปร<br>ส่วนราช<br>กรณีกำ<br>2. ชื่อ-ที่อยู่ในการ<br>เมื่อช้าระ<br>มายังกะ     | (บาทต่วน)<br>กายใน 30 วัน นับจากวันที่ขอรับบริการ/ช่ำระเงินท่อนดำเนินการ<br>เข้าบัญชี<br>รี เงินบ่ารุงศูนย์พัฒนายาไทยและสมุนไพร<br>ระจำตัวผู้เสียภาษี 099-4000-036-540<br>ภาร ไส่เลขรหัสผู้นาย 2100500004<br>เช็คสั่งจ่ายในนาน : เงินบ่ารุงศูนย์พัฒนายาไทยและสมุนไพร<br>รออกใบเสร็จรับเงิน และการส่งหลักฐานช่ำระเงิน:<br>ะเงินแล้วกรุณาล่ง ชื่อ-ที่อยู่ในการออกใบเสร็จรับเงิน พร้อมหลักฐ<br>องพัฒนายาแผนไทยและสมุนไพร                                                                                 | รังลิต<br>านการชำระเงิน                              | <u></u>                    | ongn                                                      | 0               |
| ายเหตุ:<br>1. การชำระเงิน : f<br>ไอนเงิน<br>ชื่อบัญชี<br>นัญชียน<br>เลขที่ปร<br>ส่วนราช<br>กรณีทำ<br>2. ชื่อ-ที่อยู่ในการ<br>เมื่อชำระ<br>มายังกะ      | (บาทด่วน)<br>กายใน 30 วัน นับจากวันที่ขอรับบริการ/ช่ำระเงินก่อนดำเนินการ<br>เข้าบัญชี<br>รี เงินบ่ารุงศูนย์พัฒนายาไทยและสมุนไพร<br>มาการทรุงไทย เลขที่ 4750134376 สาขามหาวิทยาลัยธรรมศาสตร์<br>ระจำตัวผู้เสียภาษี 099-4000-036-540<br>มาร ใส่เลขรหัสผู้บาย 2100500004<br>แข็คลั่งจ่ายในนาม : เงินบ่ารุงศูนย์พัฒนายาไทยและสมุนไพร<br>รออกใบเสร็จรับเงิน และการล่งหลักฐานข่าระเงิน:<br>ะเงินแล้วกรุณาล่ง ชื่อ-ที่อยู่ในการออกใบเสร็จรับเงิน พร้อมหลักฐ<br>องพัฒนายาแผนไทยและสมุนไพร<br>ลิต/การูฏิคราะห์ | รังสิต<br>านการชำระเงิน<br>ผู้มีอ่านาจลงนา           | รวมเป็นสำน                 | Aston                                                     | 0               |

ตรวจสอบความถูกต้อง พร้อมคลิก "ยืนยัน"

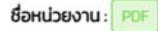

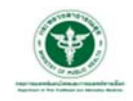

#### กองพัฒนายาแผนไทยและสมุนไพร

กรมการแพทย์แผนไทยและการแพทย์ทางเลือก

117 อุทยานวิทยาศาสตร์แห่งประเทศไทย หน่วยปฏิบัติการที่ 1 ถนนพหลโยธิน ดำบลคลองหนึ่ง อำเภอคลองหลวง จังหวัดปทุมธานี 12120 โทรศัพท์ (02) 564 7889 อีเมล po.tdc.cannabis.product@gmail.com

ใบวางบิล/ใบแจ้งหนี้

| หน่วยงานเ                          | เลขที่เอกสาร : I-LB0268030     |
|------------------------------------|--------------------------------|
| เลขประจำใ<br>ที่อยู่ : <b>เลขท</b> | ในเสนอราคาเลขที่ : Q-LB0268030 |
| รหัสไปรษณ                          | ÷                              |
| ชอผู่ประสา                         |                                |

#### กองพัฒนาแผนไทยและสมุนไพร์ ขอส่งใบเสนอราคา ดังรายการต่อไปนี้

| ลำดับ | รายการ                             | จำนวน | нізе             | ราคา/หน่วย | จำนวนเงิน (บาท) |
|-------|------------------------------------|-------|------------------|------------|-----------------|
| 1     | ค่าบริการตรวจวิเคราะห์ THC และ CBD | 1     | ตัวอย่าง         | 3,000      | 3,000           |
|       | ( สามพันบาทถ้วน )                  |       | รวมเป็นจำนวนเงิเ | I          | 3,000           |

หมายเหตุ:

- 1 การช่ำระเงิน : ภายใน 30 วัน นับจากวันที่ขอรับบริการ/ช่ำระเงินก่อนดำเนินการ
- โอนเงินเข้าบัญชี
  - ชื่อบัญชี เงินบำรุงศูนย์พัฒนายาไทยและสมุนไพร
  - บัญชีธนาคารกรุงไทย เลขที่ 4750134376 สาขามหาวิทยาลัยธรรมศาสตร์ รังสิต
  - เลขที่ประจำตัวผู้เสียภาษี 099-4000-036-540
  - ส่วนราชการ ใส่เลขรหัสผู้ขาย 2100500004
- กรณีทำเช็คสั่งจ่ายในนาม : เงินบำรุงศูนย์พัฒนายาไทยและสมุนไพร
- 2 ชื่อ-ที่อยู่ในการออกใบเสร็จรับเงิน และการส่งหลักฐานชำระเงิน:
- เมื่อชำระเงินแล้วกรุณาส่ง ชื่อ-ที่อยู่ในการออกใบเสร็จรับเงิน พร้อมหลักฐานการชำระเงิน มายังกองพัฒนายาแผนไทยและสมุนไพร

| ผู้รับสืบค้า 📄 | ผู้สิ่งสืบค้า                                   | ผู้มีอ่านาจลง                                   |
|----------------|-------------------------------------------------|-------------------------------------------------|
|                |                                                 |                                                 |
| หน่วยงามเ      | วันที่ 2025-02-10<br>กองพัฒนายาแผนไทยและสนุนไพร | วันที่ 2025-02-10<br>กองพัฒนายาแผนไทยและสนุนโพร |

อัพโหลดหลักฐานการจ่ายเงิน

| Choose File      | No file chosen  |
|------------------|-----------------|
| ชื่อ ผูรับสินค้า |                 |
| ชื่อ ผูรับสินค้า |                 |
| ตำแหน่ง          |                 |
| ตำแหน่ง          |                 |
| หน่วยงาน         |                 |
| หน่วยงาน         |                 |
|                  | Clear Signature |
|                  | Budu            |

พิมพ์ผู้รับสินค้า พร้อมลงชื่อ แนบหลักฐานการชำระ และ >> คลิก "ยืนยัน" ใบแจ้งหนี้

#### ท่านสามารถสอบถามรายละเอียดเพิ่มเติมได้ที่

กองพัฒนายาแผนไทยและสมุนไพร กรมการแพทย์แผนไทยและการแพทย์ทางเลือก

โทร 02-564-7889

อีเมล tdc.dtam.service@gmail.com